# Xycom Automation Workstation Recovery Media Software Installation Instructions For Microsoft® Windows® 95

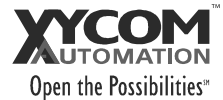

| Revision | Description     | Date |
|----------|-----------------|------|
| А        | Manual Released | 1/01 |

#### **Trademark Information**

Xycom Automation is a trademark of Xycom Automation, Inc.

Brand or product names may be registered trademarks of their respective owners. Windows is a registered trademark of Microsoft Corporation in the United States and other countries.

#### **Copyright Information**

This document is copyrighted by Xycom Automation, Incorporated (Xycom Automation) and shall not be reproduced or copied without expressed written authorization from Xycom Automation, Inc.

The information contained within this document is subject to change without notice. Xycom Automation does not guarantee the accuracy of the information.

#### Scope

This document is devoted to the reinstallation of your Microsoft® Windows® 95 operating system and drivers utilizing the Recovery Media provided with your Xycom Automation industrial computer.

**NOTE:** This procedure assumes that the computer hard disk drive has been completely corrupted or replaced. This procedure will destroy data that may exist on the hard disk drive.

**NOTE:** If you encounter problems setting up Windows® 95, see the Setup.txt file that comes with Windows®. That file is on the *Xycom Automation Recovery Media* labeled *XA\_WIN\_95 CD Disk*. The path is <CD-ROM drive>:\WIN95\Setup.txt.

#### **Hardware Requirements**

- Xycom Automation Industrial Workstation PC
- Floppy Drive: Systems that do not include a floppy drive need an external floppy drive in order to boot the system and load the CD-ROM drivers. You will require Xycom model number 9000-EXF external floppy drive.
- **CD-ROM Drive:** Systems that do not include an internal CD-ROM drive need an external CD-ROM drive that is compatible with the system parallel port.

# Software Requirements

- Xycom Automation Recovery Media CD-ROM boot floppy disk labeled XA\_WIN\_95 Setup Floppy Disk 1 of 1, shipped with your PC.
- Xycom Automation Recovery Media CD-ROM for your model PC, which includes the Microsoft® Windows® 95 operating system, labeled XA\_WIN\_95 CD Disk 1 of 1, shipped with your PC).
- *Microsoft ® Windows ®* 95 *Product Identification number* (PID) for your system. The PID for your system can be found on the Microsoft® sticker attached to the rear chassis of your Xycom Automation Industrial Computer. You will see the PID number in the following format:

"XXXXX-OEM-XXXXXXX-XXXXX" where X is an alphanumeric character.

## **Installation Instructions**

**NOTE:** When reinstalling your operating system, you will be prompted to install a Microsoft® Windows® 95 CD or Floppy disk. When you get this prompt, install the *Xycom Automation Recovery Media CD* labeled *XA\_WIN\_95 CD Disk 1 of 1* or the setup Floppy labeled *XA\_WIN\_95 Setup Floppy Disk 1 of 1* instead. The Microsoft® Licensing Agreement requires that their name shall not be used on the recovery media label or packaging artwork.

- 1. Insert the boot floppy, labeled XA\_WIN\_95 Setup Floppy Disk 1 of 3, into the floppy drive and power-up the system.
- 2. Insert the *Recovery Media CD-ROM* disk, labeled XA\_WIN\_95 CD 1 of 1, into the CD-ROM drive. Wait for the CD-ROM drive LED to stop flashing (about 15 seconds).
- 3. At the command prompt type **Setup** and press **Enter**.
- 4. Follow the instructions on the screen. Select Next to continue through the setup process.
- **5.** When installation is complete the video driver must be installed and adapter settings should be set to your preference.

### **Video Driver Installation Instructions**

- 1. To get to the video display settings, select Start, then Settings, and then Control Panel.
- 2. After the Control Panel opens, double-click on the Display icon.
- **3.** Click on the Settings tab at the top.
- 4. Click on Display Type.
- 5. In the Adapter Type box, select Change.
- 6. Select Have Disk.

**NOTE:** The correct video driver is shipped with your Xycom Automation computer on either floppy or CD-ROM disk. It can also be downloaded from Xycom Automation at <u>www.xycom.com</u>.

- 7. Insert the disk into the drive and then select the correct disk drive letter on the dialog box.
- 8. Select the correct driver INF file and then select **Open**.
- 9. Select OK.

- 10. Choose the video adapter and select OK.
- **11.** After installation, select **OK**.
- **12.** Select **Close** on the Display Type dialog box.
- 13. Select Apply. Other settings must be changed later after the computer is restarted.
- 14. You are now prompted to restart the computer. Remove any floppy or CD-ROM disk(s) and press Enter.
- 15. After restarting the computer, go to the Display Properties dialog box again.
- **16.** Now you may select an alternate color palette, font size, pixel ratio, and refresh rate. To insure correct settings check the Xycom Automation manual that shipped with your model computer. This manual is also available at www.xycom.com in PDF format if you wish to download it from the Web.
- **17.** Select **Test** to check your video settings.
- 18. Select Apply.
- **19.** Follow the dialog box instructions.
- 20. Restart the computer.

# **Device Driver Installation**

Device drivers for items such as a mouse, touch screen, keypad, Ethernet, and/or CD-ROM need to be installed.

**NOTE:** The correct device drivers are shipped with your Xycom Automation computer on either floppy or CD-ROM disk. It can also be downloaded from Xycom Automation at www.xycom.com.

\* Windows 95 is a licensed trademark of Microsoft Corporation.

**Xycom Automation, Inc.** http://www.xycom.com

Canada Sales: 905-607-3400 734-429-4971 • Fax: 734-429-1010 Northern Europe Sales: +44-1604-790-767 Southern Europe Sales: +39-011-770-53-11

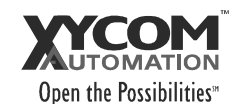